# **MANUAL DE INSTRUÇÕES**

DO

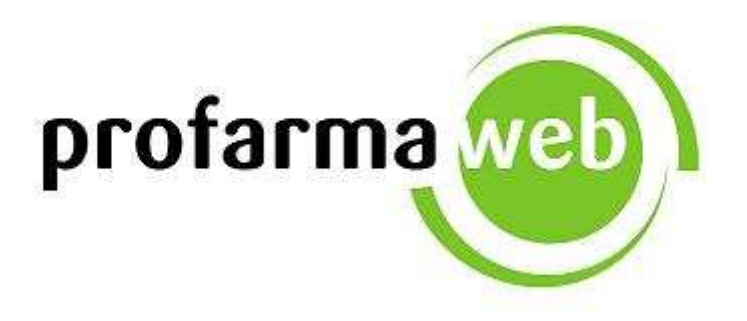

**Telefone de Suporte:** 

3004-0506 (Use seu DDD Local)

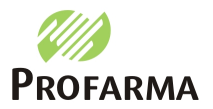

Instruções de utilização do ProfarmaWeb

# ÍNDICE

| 1 | INFORMAÇÕES IMPORTANTES        |     |                                  | 3  |
|---|--------------------------------|-----|----------------------------------|----|
|   |                                | 1.1 | Atualização dos Navegadores:     | 3  |
|   |                                | 1.2 | Configurando o Internet Explorer | 3  |
| 2 | ACESSANDO O PROFARMA WEB       |     |                                  | 4  |
|   |                                | 2.1 | Endereço de Acesso               | 4  |
|   |                                | 2.2 | Login                            | 4  |
|   |                                | 2.3 | Acessar                          | 4  |
|   |                                | 2.4 | Esqueci minha senha              | 4  |
| 3 | CRIANDO UM PEDIDO              |     |                                  | 5  |
|   |                                | 3.1 | Novo Pedido                      | 5  |
|   |                                | 3.2 | Código / Razão Social            | 5  |
|   |                                | 3.3 | Condição de pagamento            | 5  |
|   |                                | 3.4 | Sugestão de promoção             | 5  |
|   |                                | 3.5 | Digitação                        | 6  |
|   |                                | 3.6 | Apresentação do Item             | 6  |
|   |                                | 3.7 | Condição fixa e Maior desconto   | 7  |
|   |                                | 3.8 | Quantidade do item               | 7  |
|   |                                | 3.9 | Continuidade da Digitação        | 7  |
| 4 | CRIANDO UM PEDIDO DE           |     |                                  | 8  |
|   | PERFUMARIA                     |     |                                  |    |
|   |                                | 4.1 | Novo Pedido                      | 8  |
|   |                                | 4.2 | Código / Razão Social            | 8  |
|   |                                | 4.3 | Digitação                        | 9  |
|   |                                | 4.4 | Apresentação do Item             | 9  |
|   |                                | 4.5 | Quantidade do item               | 9  |
|   |                                | 4.6 | Continuidade da Digitação        | 9  |
| 5 | FINALIZANDO E ENVIANDO O PEDIE | 00  |                                  | 10 |
|   |                                | 5.1 | Finalizar Pedido                 | 10 |
|   |                                | 5.2 | Enviar pedido                    | 10 |
|   |                                | 5.3 | Mensagem de Retorno              | 10 |
|   |                                | 5.4 | Exibir Retorno                   | 10 |
| 6 | DETALHES DO PEDIDO             |     |                                  | 11 |

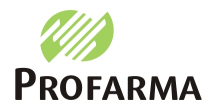

# **<u>1 - INFORMAÇÕES IMPORTANTES</u>**

1.1 - Atualização dos Navegadores:

O profarmaWeb foi desenvolvido para uso exclusivo nos navegadores Internet Explorer 7.0 (ou superior) e Mozilla Firefox 3.06 (ou superior), caso a versão do browser seja inferior as citadas acima, uma atualização deverá ser feita para que todos os recursos da ferramenta funcionem perfeitamente.

Os links de atualização estão disponíveis no lado inferior direito da tela de login (<u>http://www.profarma.com.br/digitador</u>).

ATUALIZAÇÃO DE NAVEGADORES

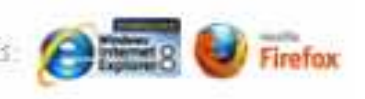

#### 1.2 – Configurando o Internet Explorer:

Caso o usuário utilize o INTERNET EXPLORER, uma configuração extra deverá ser realizada para que não ocorram problemas com o login. Basta apenas abrir o navegador e clicar em **Ferramentas > Opções da internet (Fig. 1)**, em seguida clique na guia "**Privacidade**" e no botão "**Sites**" (**Fig. 2**), no campo "**Endereço so site**" deve ser informado: "**fidelize.com.br**" em seguida clique no botão "**Permitir**" (**Fig. 3**) <u>Obs: Você deve "clicar" no permitir e não pressionar enter, caso contrário o site é bloqueado</u>. Agora basta pressionar Ok até voltar a tela do navegador.

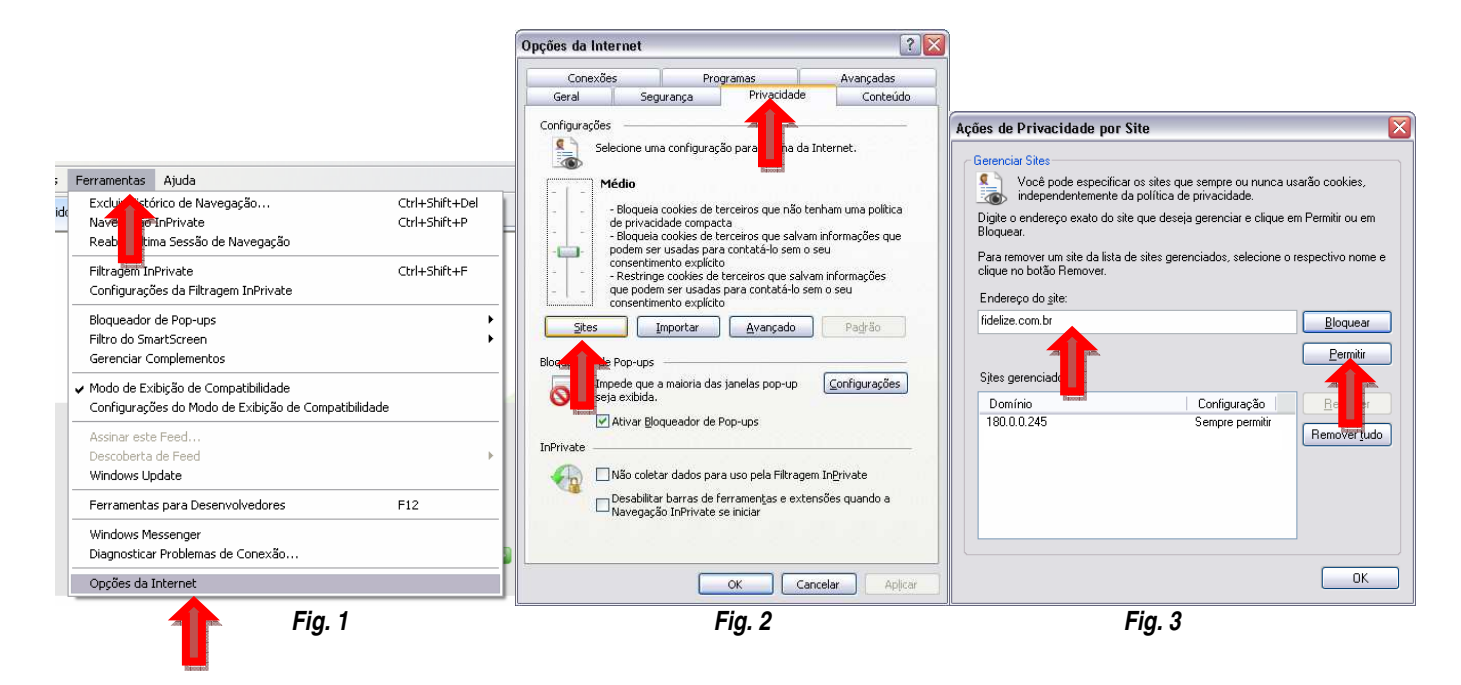

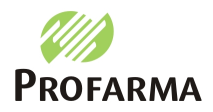

## 2 - ACESSANDO O PROFARMA WEB

2.1 - Acesse o endereço <u>www.profarma.com.br/digitador;</u>

2.2 - Digite o usuário e senha informado pelo suporte do Pedido Eletrônico;

2.3 - Pressione enter ou clique no botão verde ao lado do campo senha e aguarde a tela carregar;

2.4 - Caso tenha esquecido a senha, clique em "Esqueci a senha", confirme o endereço do seu email e aguarde a mensagem com a senha.

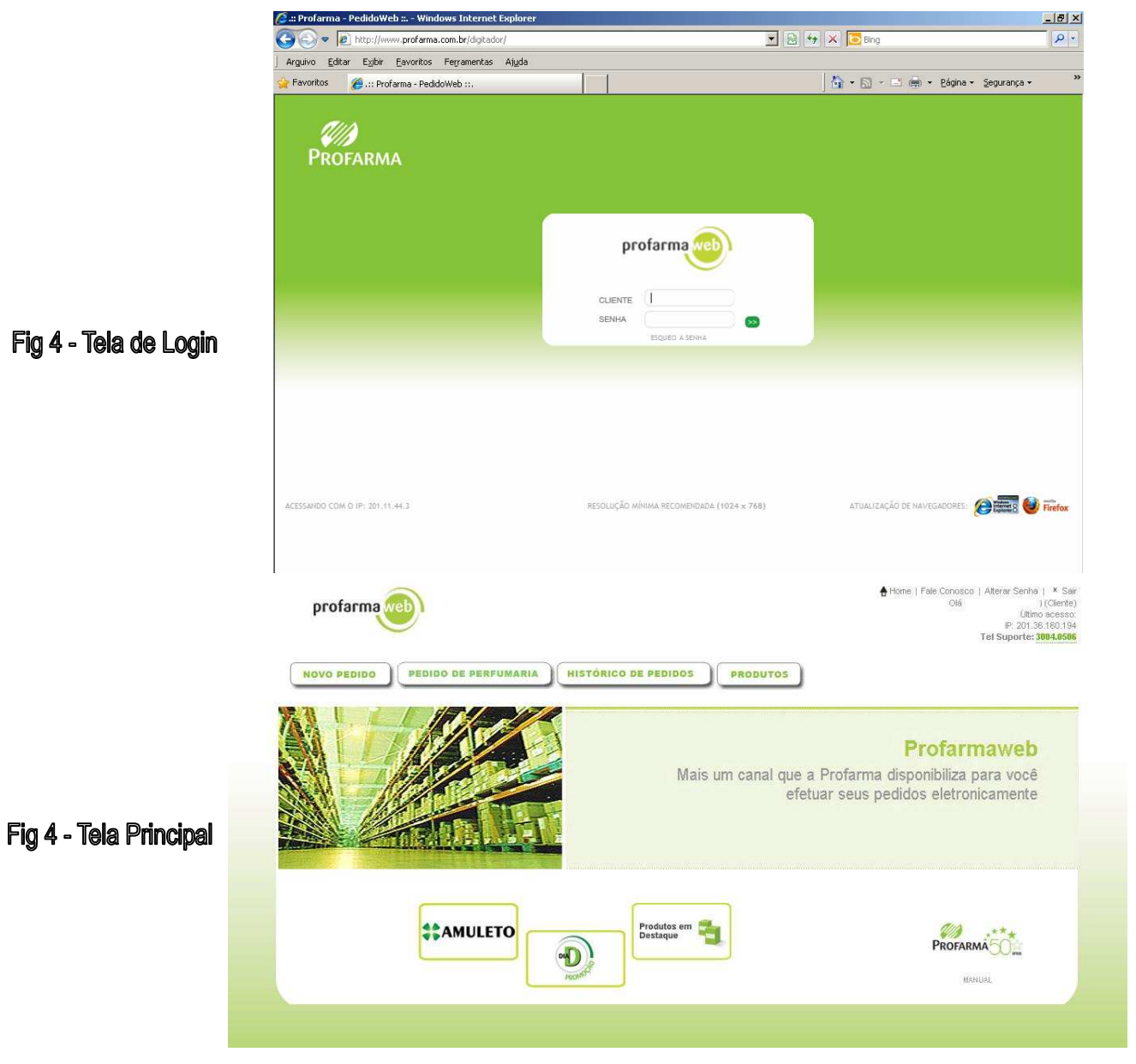

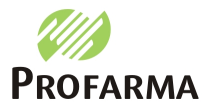

#### MANUAL DE PROCESSOS DO PE

Instruções de utilização do **ProfarmaWeb** 

#### <u>3 - CRIANDO UM PEDIDO</u>

3.1 - Clique no botão "Novo pedido";

3.2 - Informe o código/razão social da loja e pressione enter, ou clique duas vezes sobre o mesmo para abrir as condições. (fig. 6);

3.3 - Selecione a condição de pagamento (fig. 7).

Para facilitar a busca, você pode utilizar o filtro de classe de condição "Fixa", "Promoção", "Negociado" e "OL"

|                             | Novo pedido                                                                                                    |                                                                                                    | × |
|-----------------------------|----------------------------------------------------------------------------------------------------|----------------------------------------------------------------------------------------------------|---|
| Fig 6 - Criar Pedido        | Profarma Tecle ENTER of Selecione um cliente<br>Código: Razão social: Página: 1 / 1<br>Código Razão Social                                                  | Pu Clique na Loja desejada para continuar                                                                  |   |
|                             |                                                                                                    |                                                                                                    |   |
|                             | Marrie and Pole                                                                                                    |                                                                                                    |   |
|                             | Loja Selecion<br>Filial Selecion<br>Clique na Con<br>Clique na Con<br>Todas as condição<br>Condição Descrição<br>7M Dia D 28 dias<br>9S Dia D Dermo 28 dias | ada:  <br>ada:  <br> dição desejada para continuar<br>  Prazo   VI. Mínimo  <br>  28 100.00<br>  28 100.00 |   |
| Fig 7 - Seleção de Condição | 5M   Dia D Febrafar 7 dias     6C   Farmes Medic. 30 dias     35   Fixo 35 dias     2L   Lancamento 45 dias     3V   Lanc Centrum 35 dias                   | 7   100.00     30   100.00     35   200.00     45   35.00     35   35.00                                   |   |
|                             | 9D Magazine 28 dias<br>OK Negociado 30/60/90<br>5I Nenociados GC                                                                                            | 28 100.00<br>30 100.00<br>35 100.00<br>Fechar                                                              |   |
|                             |                                                                                                    |                                                                                                    |   |

3.4 - Caso seja selecionado uma condição classificada como "Fixa" a mensagem abaixo será exibida, se o usuário clicar em Ok o digitador oferece as melhores condições para cada item, ou cancelar para que todos os produtos entrem com os valores da condição.

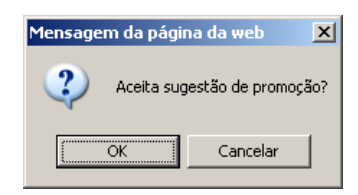

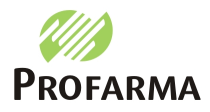

Instruções de utilização do ProfarmaWeb

3.5 - Informe pelo menos três caracteres do nome do produto no campo "Digite aqui o produto" da tela abaixo.

|                   | protarilia                                        | Condição: 35 - I<br>Finalizar | FIXO 35 DIA S<br>Pedido [F2] | Canc              | elar Digitaç  | ão                  | Deletar Produto [Del]      |
|-------------------|---------------------------------------------------|-------------------------------|------------------------------|-------------------|---------------|---------------------|----------------------------|
|                   | tens do Pedido                                    |                               |                              |                   |               |                     |                            |
|                   | Descrição                                         | Código Desconto               | VI. Bruto VI. o              | com Desconto 🛛    | 2tde Total    | Condição            | Estoque                    |
|                   | Digite agui o produto                             |                               | 0.00                         | 0.00              | 0             | 0,00                |                            |
| fela de Diditação |                                                   |                               |                              |                   |               |                     |                            |
| lela de Digitação | Totais do pedido                                  |                               |                              |                   |               |                     |                            |
| lela de Digitação | Totais do pedido<br>Condição                      | VI. Mínimo   Iter             | s Unidade                    | es VI. Total      | VI. c         | om Desconto         | Status                     |
| lela de Digitação | Totais do pedido<br>Condição<br>35 - FIXO 35 DIAS | VI. Minimo   iter<br>200,00   | is Unidade<br>0              | es VI. Total<br>0 | VI. c<br>0,00 | om Desconto<br>0,00 | Status<br>Abaixo do minimo |

3.6 - Escolha a apresentação correta do item, caso a célula referente a apresentação esteja em verde com a palavra "promoção", o produto está na melhor condição.

|                          | Escolha do produto - [Esc] Cancela - | [Enter] Selecio | na       |           |                  |         |          |
|--------------------------|--------------------------------------|-----------------|----------|-----------|------------------|---------|----------|
|                          | Descrição                            | Código          | Desconto | VI. Bruto | VI. com Desconto | Estoque | Condição |
|                          | ANADOR 500MG C/24 COM.               | 191227          | Grade    | 9.83      | 9.83             | 27      | Promoção |
|                          | ANADOR 500MG C/512 COM.              | 191015          | Grade    | 209.88    | 209.88           | 124     | Promoção |
|                          | ANADOR COM, 30 ENV, X 4              | 280257          | Grade    | 49.16     | 49.16            | 135     | Promoção |
|                          | ANADOR GOTAS 10ML                    | 191443          | Grade    | 4.87      | 4.87             | 214     | Promoção |
|                          | ANADOR GOTAS 20ML                    | 280690          | Grade    | 8.85      | 8.85             | 56      | Promoção |
| y 9 - Escolha do Produto |                                      |                 |          |           |                  |         |          |

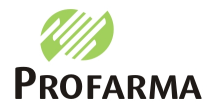

#### MANUAL DE PROCESSOS DO PE

Instruções de utilização do ProfarmaWeb

3.7 - Escolha a condição que mais lhe agrada e pressione enter. (Linha em negrito = Condição fixa que originou o pedido, Linha verde = Maior desconto).

| Name de Dadide      |                                                                     |                                                                   | Finaliza                                        | ar Pedido   | [F2]         | Canc     | elar Digitação |           | Deletar Produto [De |
|---------------------|---------------------------------------------------------------------|-------------------------------------------------------------------|-------------------------------------------------|-------------|--------------|----------|----------------|-----------|---------------------|
| Descrição<br>anador | Escolha a me<br>- Dados do p<br>Produto:<br>Cód.EAN:<br>Cód.Produto | elhor condição<br>produto<br>ANADOR 50<br>7896026300<br>p: 191227 | - [Esc] Cancela - [Er<br>19MG C/24 COM.<br>1988 | nter] Selec | iona         |          |                |           | Estoqu              |
|                     | Desconto                                                            | VI. Bruto                                                         | VI. com Desconto                                | Código      | Condição     |          | Prazo          | VI. Minit | mo                  |
|                     | Grade                                                               | 9,83                                                              | 9.83                                            | 35          | Fixo 35 dias | 2        |                | 35 20     | 0.00                |
|                     | 11,00%                                                              | 9.83                                                              | 8.75                                            | 90          | Amuleto 25 d | lias     |                | 25 10     | 0.00                |
|                     |                                                                     |                                                                   |                                                 |             |              |          |                |           |                     |
| Totais do pedid     | 0                                                                   |                                                                   | VI Minimo It                                    | ens         | Unidades     | VI Total | VI com         | Desconto  | Status              |
| 35 - FIXO 3         | DIAS                                                                |                                                                   | 200.00                                          |             | 0 0          |          | 0.00           | 0.00      | Abaixo do minimo    |
|                     |                                                                     |                                                                   |                                                 |             |              |          |                |           |                     |

Fig 10 - Melhor Condição

3.8 - Agora digite a quantidade desejada e pressione enter.

|              |                               | Con       | idição: 35 - Fl<br>Finalizar P | XO 35 DIA S | Car              | celar D | igitação     | Deletar Pr       | oduto [Del] |
|--------------|-------------------------------|-----------|--------------------------------|-------------|------------------|---------|--------------|------------------|-------------|
|              | r Itens do Pedido             |           |                                |             |                  |         | 3.1          |                  |             |
|              | Descrição                     | Código    | Desconto                       | VI. Bruto   | VI. com Desconto | Qtde    | Total Co     | ndição           | Estoque     |
|              | ANADOR 500MG C/24 COM.        | 191227    | 12,00%                         | 9,83        | 8,65             | T       | 0,00 20      | - AMULETO 7 DIAS | 27          |
| - Quantidade |                               |           |                                |             |                  |         |              |                  |             |
| - Quantidade | _ Totais do pedido            |           |                                |             |                  |         |              |                  |             |
| - Quantidade | −Totais do pedido<br>Condição | VI. Minir | mo Itens                       | Uni         | dades VI. Total  |         | VI. com Desc | conto Status     |             |

3.9 - Feito isso basta continuar a digitação até finalizar seu pedido.

3.9.1 - Observe na parte inferior da tela o resumo do pedido, mesmo escolhendo condições diferentes o valor é agrupado em apenas um pedido.

3.9.2 - Assim que a coluna "Status" estiver em verde com a palavra "Ok" dentro seu pedido já está apto a ser enviado para a Profarma.

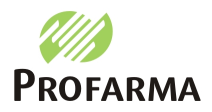

## 4 - CRIANDO UM PEDIDO DE PERFUMARIA

4.1 - Clique no botão "Pedido de perfumaria";

4.2 - Informe o código/razão social da loja e pressione enter, ou clique duas vezes sobre o mesmo para abrir as condições. (fig. 6);

4.3 - Selecione a condição de pagamento (fig. 7).

|                             | Novo pedido                                                                                                    | ×                       |
|-----------------------------|----------------------------------------------------------------------------------------------------|-------------------------|
| Fig 6 - Criar Pedido        | Profarme Tecle ENTER ou Clique na Loja   Selecione um cliente Código:   Razão social: Página: 1/1   Código Razão Social | desejada para continuar |
|                             |                                                                                                    |                         |
|                             |                                                                                                    |                         |
|                             | Pedido de Perfumaria                                                                                                    | ×                       |
|                             | Loja Selecionada:<br>Clique na Condição desejada pa                                                                     | ara continuar           |
|                             | Condição Descrição                                                                                                    | Prazo VI. Mínimo        |
|                             | 7M Arrastao Perfumaria 28 dias                                                                                          | 28 200:00               |
| Fig 7 - Seleção de Condição | 5M Arrastao Perfumaria 7 dias                                                                                           | 7 200.00                |
|                             |                                                                                                    |                         |
|                             | Fecha                                                                                                    | r.                      |

4.4 - Informe pelo menos três caracteres do nome do produto no campo "Digite aqui o produto" da tela abaixo.

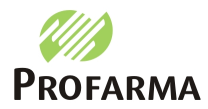

#### MANUAL DE PROCESSOS DO PE

#### Instruções de utilização do ProfarmaWeb

| protarma                                                                      | Condição: 7M - ARRASTAO PERFUMA  | RIA 28 DIAS |                    |                         |             |
|-------------------------------------------------------------------------------|----------------------------------|-------------|--------------------|-------------------------|-------------|
|                                                                               | Finalizar Pedido [F2]            | Cancelar Di | gitação            | Deletar Pro             | oduto (Del) |
| Itens do Pedido de Perfumaria                                                 |                                  |             | E.S.V.             | 13 23 6 62              |             |
| Descrição                                                                     |                                  | Código      | Preço              | Quantidade Tota         | e 🗍         |
| Digite aqui o produto                                                         |                                  |             | 0,0                | 0 0                     | 0,00        |
| ão                                                                            |                                  |             |                    |                         |             |
| Totais do pedido de Perfumaria                                                | Valor Minimo   Itens             | Unidades    | VI. Total          | Status                  |             |
| Totais do pedido de Perfumaria<br>Condição<br>7M - ARRASTAO PERFUMARIA 28 DIA | Valor Minimo   Itens<br>5 200,00 | Unidades    | VI. Total<br>0 0,0 | Status<br>0 Abaixo do I | mínimo      |

4.5 - Escolha a apresentação correta do item, e em seguida informe a quantidade desejado. Após isso clique em Ok para retornar a tela principal.

| FRA.GER.BIGFRAL CLA.G C8 C8     |      |        |        |     |   |
|---------------------------------|------|--------|--------|-----|---|
|                                 | 0    | 678584 | 92.96  |     |   |
| FRA.GER.BIGFRAL CLA.M C8 C8     | 0    | 678583 | 92,96  |     |   |
| FRA.GER.BIGFRAL PL.G.C16 C4     | 0    | 680272 | 115.95 |     |   |
| FRA.GER.BIGFRAL PL.M.C18 C4     | 0    | 680271 | 115.95 |     | 1 |
| FRA.GER.BIGFRAL PLUS G C/8 C/8  | 3000 | 678487 | 129.48 |     |   |
| FRA.GER.BIGFRAL PLUS M C/9 C/8  | 400  | 678486 | 129.48 |     |   |
| FRA.GER.BIGFRAL PLUS P C/10 C/8 | 1300 | 678485 | 129.48 |     |   |
| FRA.GER.BIGFRAL PLUS XG C/7 C/8 | 1300 | 678488 | 129.48 |     |   |
| FRA.GER.BIGFR.PL.NT. G.C7 C8    | 0    | 680274 | 122.90 |     |   |
| FRA.GER.BIGFR.PL.NT. M.C8 C8    | 0    | 680273 | 122.90 |     |   |
| FRA.MONICA.NOT.G C/10 C/12      | 300  | 671714 | 97.16  |     |   |
| FRA.MONICA.NOT.M C/12 C/12      | 600  | 671713 | 95.87  |     | Y |
| - Confirma Produtos             |      |        |        | 124 |   |

4.6 - Feito isso basta continuar a digitação até finalizar seu pedido.

Fig 9 - Escolha do Produto

4.6.1 - Assim que a coluna "Status" estiver em verde com a palavra "Ok" dentro seu pedido já está apto a ser enviado para a Profarma.

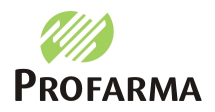

### <u>5 – FINALIZANDO E ENVIANDO O PEDIDO</u>

5.1 - Assim que o pedido estiver pronto, clique em "Finalizar Pedido" ou pressione "F2", a seguinte tela será exibida.

| profarma          | 8        | Loja:<br>Filial:<br>Enviar Pedido | s [F2]     | Sair sem   | Enviar          | Cancelar P | edido   |
|-------------------|----------|-----------------------------------|------------|------------|-----------------|------------|---------|
| Lista de Pedidos  |          |                                   |            |            |                 |            |         |
| Núm. Pedido Itens | Unidades | Condição                          | VI. Mínimo | VI. Pedido | Falta p/ Mínimo | Status     | Excluir |
| 1278420 1         | 1        | 28 - Fixo 28 dias                 | 200.00     | 231.39     | U.              | ÐK         | Exclur  |
|                   |          |                                   |            |            |                 |            |         |
|                   |          |                                   |            |            |                 |            |         |

5.2 - Clique em "Enviar Pedidos" ou pressionar F2.

|                  | Status da Co                                                       | nexão               |                                                                              | (                                | × |
|------------------|--------------------------------------------------------------------|---------------------|------------------------------------------------------------------------------|----------------------------------|---|
|                  | Processo                                                           | Data/Hora           | Status                                                                       | Situação                         |   |
|                  | 129.123.039.875                                                    | 01/12/2010 17:06:42 | Pedido disponivel para a Profarma                                            | Aguardando recebimento do pedido |   |
|                  | 129.123.039.875                                                    | 01/12/2010 17:06:46 | Pedido sendo recebido                                                        | Aguardando recebimento do pedido |   |
|                  | 129.123.039.875                                                    | 01/12/2010 17:06:52 | Pedido recebido pela Profarma                                                | Aguardando respostas             |   |
|                  | 129.123.039.875                                                    | 01/12/2010 17:07:08 | Retorno recebido com sucesso                                                 | Aguardando nota                  |   |
|                  |                                                                    | Mens                | agem da página da web                                                        | ×                                |   |
| Fig 11 - Conexão |                                                                    |                     | Todos os retornos já estão disponív<br>Para visualiza-los, clique no botão ' | veis.<br>Exibir Retornos'.       |   |
|                  | Total de pedidos: 1<br>Total de retornos: 1<br>Última atualização: | 17:7:1              | ОК                                                                           |                                  |   |
|                  | Todos os retornos j                                                |                     | Fechar Exibir Retornos                                                       |                                  |   |
|                  |                                                                    |                     | Fechar Exibir Retornos                                                       |                                  |   |

5.3- Aguarde até que a mensagem acima seja exibida, a mesma indica que o retorno foi recebido.

5.4 - Pressione Ok e em seguida "Exibir Retornos" para ver as faltas.

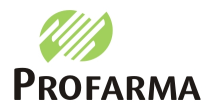

Instruções de utilização do **ProfarmaWeb** 

#### <u>6 – DETALHES DO PEDIDO</u>

| Detalhes do Pedido      |                                        |                    |               |        |          |               | X                          |  |  |  |
|-------------------------|----------------------------------------|--------------------|---------------|--------|----------|---------------|----------------------------|--|--|--|
|                         |                                        | Dado               | s do pedido   | •      |          |               |                            |  |  |  |
| Cliente:                |                                        |                    |               |        | CNPJ:    |               |                            |  |  |  |
| Núm. Pedido: 3255       |                                        | Data pedido: 01/   | 12/2010 17:0  | 0:05   | Data env | io: 01/12/201 | 10 17:03:37                |  |  |  |
| Núm. Nota:              |                                        | Itens: 1           |               |        |          |               |                            |  |  |  |
| VI. Desconto: R\$ 35,39 |                                        | VI. dos Produto    | s: R\$ 294,90 |        |          |               |                            |  |  |  |
| VI. ICMS:               |                                        | VI. Nota: R\$ 0,00 |               |        |          |               |                            |  |  |  |
| Condição: Fixo 35 dias  | Condição: Fixo 35 dias Status: Enviado |                    |               |        |          |               |                            |  |  |  |
| PEDIDO ACEITO           |                                        |                    |               |        |          |               |                            |  |  |  |
| Produtos                |                                        |                    |               |        |          |               |                            |  |  |  |
| Descrição               | EAN                                    | Desconto           | Preço         | Pedido | Aceito   | Faturado      | Motivo                     |  |  |  |
| ANADOR 500MG C/24 COM.  | 7896026300988                          | 12,00%             | R\$ 9,83      | 30     | 27       | 0             | PRODUTO ACEITO COM SUCESSO |  |  |  |
|                         |                                        |                    |               |        |          |               |                            |  |  |  |
|                         |                                        |                    |               |        |          |               |                            |  |  |  |
|                         |                                        |                    |               |        |          |               |                            |  |  |  |
|                         |                                        |                    |               |        |          |               |                            |  |  |  |
|                         |                                        |                    |               |        |          |               |                            |  |  |  |
|                         |                                        |                    |               |        |          |               |                            |  |  |  |
|                         |                                        |                    |               |        |          |               |                            |  |  |  |
|                         |                                        |                    |               |        |          |               |                            |  |  |  |
|                         |                                        |                    |               |        |          |               |                            |  |  |  |
|                         |                                        |                    |               |        |          |               |                            |  |  |  |
|                         |                                        |                    |               |        |          |               |                            |  |  |  |
|                         |                                        |                    |               |        |          |               |                            |  |  |  |
|                         |                                        |                    |               |        |          |               |                            |  |  |  |
|                         |                                        |                    |               |        |          |               |                            |  |  |  |
|                         |                                        |                    | Fechar        |        |          |               |                            |  |  |  |
|                         |                                        |                    |               |        |          |               |                            |  |  |  |

Fig. 15 – Retorno de faltas.

6.1 - Nessa tela você Pode verificar o status do seu pedido na linha em vermelho, e a situação de cada item enviado.

## Pronto, seu pedido foi elaborado, enviado e o retorno exibido na tela.